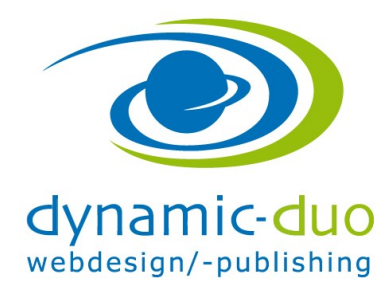

## Beiträge verlinken, Menüpunkte erstellen

- 1.1. Nachdem alle Beiträge erstellt sind, können die Menüpunkte erfasst werden......1

## 1.1. Nachdem alle Beiträge erstellt sind, können die Menüpunkte erfasst werden

| 🐹 System 🕶 Benutzer 👻 Menüs 👻                                               | Inhalt ▼ Komponenten ▼ Erweiterungen ▼ Hilfe ▼                                                                                                    | Volkshochschul 🗗 🌣 🗸                                                                                                    |
|-----------------------------------------------------------------------------|----------------------------------------------------------------------------------------------------|----------------------------------------------------------------------------------------------------|
| ☆ Kontrollzentrum                                                           |                                                                                                    | 🔀 Joomla!                                                                                                    |
| INHALT<br>Neuer Beltrag<br>Beiträge<br>Kategorien<br>Medien                 | Es gibt Nachinstallationshinweise<br>Es gibt wichtige Nachinstallationshinweise die einer Aufmerksamkeit bedürfen. Zum<br>Die Hinweise können jederzeit durch einen Klick im Administrationsmenü unter "Kon<br>werden. Dieser Informationsbereich wird nicht mehr angezeigt, wenn alle Hinweise an<br>Hinweise anzeigen | Anzeigen der Hinweise bitte auf "Hinweise anzeigen" klicken.<br>nponenten" und dann "Nachinstallationshinweise" eingesehen<br>usgeblendet wurden. |
| STRUKTUR                                                                    | LOGGED-IN USERS Beatrice Brupbacher Administration                                                                                                    | 遼 2014-04-04                                                                                                    |
| BENUTZER                                                                    | POPULAR ARTICLES                                                                                                    | 置 2014-03-24                                                                                                    |
|                                                                             | 3 Musikstyle                                                                                                    | 置 2014-03-24                                                                                                    |
| <ul> <li>Konfiguration</li> <li>Templates</li> <li>Sprachen</li> </ul>      | <ul><li>3 Events</li><li>2 Formate</li></ul>                                                                                                    | 愿 2014-03-24 愿 2014-04-02                                                                                                    |
| ERWEITERUNGEN                                                               | 1 Sponsoren                                                                                                    | 2014-04-02                                                                                                    |
| <ul> <li>▲ Installierte Erweiterungen</li> <li>ICE File Browser</li> </ul>  | RECENTLY ADDED ARTICLES                                                                                                    |                                                                                                    |
| WARTUNG                                                                     | Sponsoren Beatrice Brupbacher Formate Beatrice Brupbacher                                                                                                    | 國 2014-04-02                                                                                                    |
| XX Joomia! uberpruten<br>☆ Aktualisierungen für<br>Erweiterungen verfügbar! | Events Beatrice Brupbacher                                                                                                    | 匮 2014-03-24                                                                                                    |
|                                                                             | Musikstyle Beatrice Brupbacher                                                                                                    | 窗 2014-03-24                                                                                                    |

• Link "Menüs" anklicken

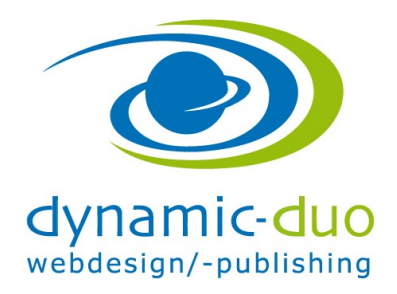

9. August 2016 Seite 2 von 11

| 🕱 System 🕶 Ber        | nutzer 👻 Menüs 👻 Inhalt 👻       | Komponenten - Erweiterungen | ▼ Hilfe <del>▼</del> |           |               | Volkshochso        | :hul 🖻 🌣 🗸 |
|-----------------------|---------------------------------|-----------------------------|----------------------|-----------|---------------|--------------------|------------|
| Menüs: Men            | üs                              |                             |                      |           |               | ر 🌠                | oomla!"    |
| 🕂 Neu                 | 🗹 Bearbeiten 🗙 Löschen          | C Wiederherstellen          |                      |           |               | Hilfe              | Optionen   |
| Menūs<br>Menūeinträge | Suche                           | Q <b>X</b>                  |                      |           |               |                    | 20 -       |
|                       | Titel                           | _                           | Veröffentlicht       | Versteckt | Im Papierkorb | Zugeordnete Module | ID 🔺       |
|                       | Main Menu<br>(Menütyp mainmenu) |                             | 6                    | 0         | 0             | Module -           | 1          |
|                       | -                               |                             |                      |           |               |                    |            |
|                       |                                 |                             |                      |           |               |                    |            |
|                       |                                 |                             |                      |           |               |                    |            |
|                       |                                 |                             |                      |           |               |                    |            |
|                       |                                 |                             |                      |           |               |                    |            |
|                       |                                 |                             |                      |           |               |                    |            |
|                       |                                 |                             |                      |           |               |                    |            |
|                       |                                 |                             |                      |           |               |                    |            |
|                       |                                 |                             |                      |           |               |                    |            |
|                       |                                 |                             |                      |           |               |                    |            |
|                       |                                 |                             |                      |           |               |                    |            |
|                       |                                 |                             |                      |           |               |                    |            |

• Auf Text "Main Menu" klicken

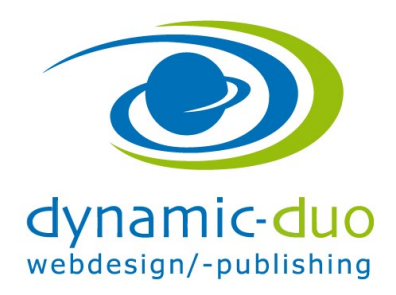

9. August 2016 Seite 3 von 11

| 🕱 System 🕶 Benutzer 🕶 Menüs 🕶 Inhalt | - Komponenten - Erweiterungen          | <ul> <li>Hilfe ◄</li> </ul> |                                   | Volkshoc        | hschul 🗹 | \$÷     |
|--------------------------------------|----------------------------------------|-----------------------------|-----------------------------------|-----------------|----------|---------|
| Menüs: Menüeinträge                  |                                        |                             |                                   | M               | Joor     | nla!°   |
| 🗣 Neu 📝 Bearbeiten 🗸 Veröffent       | lichen 🛛 😵 Verstecken 🖉 Freigeben      | î Papierkorb 🔶 Startseite 🥂 | Wiederherstellen Stap             | pelverarbeitung |          | O Hilfe |
| Menüs<br>Menüeintrage                | ▼ Suche                                | Q Suchwerkzeuge -           | Zurücksetzen Reihenfolge          | aufsteigend     | • 20     | •       |
| - Status wählen                      | <ul> <li>Max. Ebenen wählen</li> </ul> | ▼ - Zugriffsebene wählen    | <ul> <li>Sprache wähle</li> </ul> | n               | •        |         |
| ≎<br>▲ 📄 Status Titel                |                                        |                             | Startseite                        | Zugriffsebene   | Sprache  | ID      |
| i 🔽 🖌 Hom<br>Beitrá                  | e (Alias: home)<br>ge » Haupteinträge  |                             | *                                 | Öffentlich      | Alle     | 101     |
|                                      |                                        |                             |                                   |                 | Alle     | 125     |
| X                                    |                                        |                             |                                   |                 | Alle     | 129     |
|                                      |                                        |                             |                                   |                 | Alle     | 126     |
|                                      |                                        |                             |                                   |                 |          |         |

• Symbol "Neu" anklicken

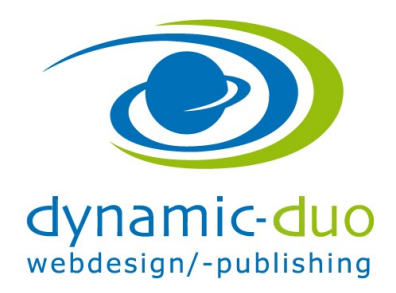

9. August 2016 Seite 4 von 11

| 🕱 System Benutzer Menús Inhalt Komponenten Erweiterungen Hilfe        | Volkshochschul 🗗 🔹 🗸 🗸                                          |
|-----------------------------------------------------------------------|-----------------------------------------------------------------|
| Henüs: Neuer Menüeintrag                                              | 🌠 Joomla!"                                                      |
| 🗹 Speichern 🖌 Speichern & Schließen 🛛 🕂 Speichern & Neu 🛛 📀 Abbrechen | • Hilfe                                                         |
| Menütitel * Alias Automatisch aus Titel generieren                    |                                                                 |
| Details Linktyp Seitenanzeige Metadaten Modulzuweisung                |                                                                 |
| Menüeintragstyp *                                                     | Menüzuordnung *                                                 |
|                                                                       | Main Menu 👻                                                     |
| Link                                                                  | Übergeordneter Eintrag                                          |
| Zielfenster v                                                         | Oberste Menüebene 👻                                             |
| Template-Stil                                                         | Reihenfolge                                                     |
|                                                                       | Die Reihenfolge steht erst nach dem Speichern<br>zur Verfügung. |
|                                                                       | Status                                                          |
|                                                                       | Veröffentlicht                                                  |
|                                                                       | Standardseite                                                   |
|                                                                       | Ja Nein                                                         |
|                                                                       | Zugriffsebene                                                   |
|                                                                       | Öffentlich 💌                                                    |
|                                                                       | Sprache                                                         |
|                                                                       | Alle                                                            |
|                                                                       | Notiz                                                           |
|                                                                       | 110112                                                          |
|                                                                       |                                                                 |

• Schaltfläche Auswählen anklicken

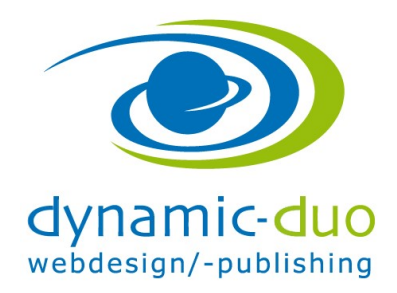

9. August 2016 Seite 5 von 11

| Alle Kate              | gorien auflisten Zeigt eine Liste aller Beitragskategorien in einer Kategorie an.         |
|------------------------|-------------------------------------------------------------------------------------------|
| Archiviert             | e Beiträge Alle archivierten Beiträge anzeigen.                                           |
| Beitrag e              | rstellen Neuen Beitrag erstellen                                                          |
| Einzelner              | Beitrag Einen einzelnen Beitrag anzeigen.                                                 |
| Haupteint<br>anzeigen. | t <b>räge</b> Alle Haupteinträge einer Kategorie in einem Einzel- oder Mehrspalten-Layout |
| Kategorie              | blog Zeigt in Beiträgen den Einleitungstext im Einzel- oder Mehrspalten-Layout.           |
| Kategorie              | liste Zeigt eine Liste von Beiträgen einer Kategorie an.                                  |
| enutzer                |                                                                                           |

• Einzelner Beitrag anklicken

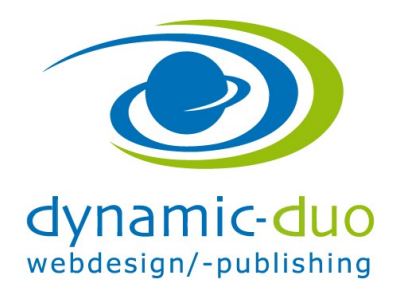

9. August 2016 Seite 6 von 11

| 🕱 System Benutzer N     | lenüs Inhalt Komponenten Erweiterungen Hilfe           |                                        | Volkshochschul 🗗 🌣 🗸                                            |
|-------------------------|--------------------------------------------------------|----------------------------------------|-----------------------------------------------------------------|
| Menüs: Neuer Me         | nüeintrag                                              |                                        | 🎽 Joomla!                                                       |
| 🗹 Speichern 🗸 S         | peichern & Schließen 🛛 🕂 Speichern & Neu 🛛 🔇 Abbrechen |                                        | P Hilfe                                                         |
| Menütitel *             |                                                        | Alias Automatisch aus Titel generieren |                                                                 |
| Details Optionen Linkty | p Seitenanzeige Metadaten Modulzuweisung               |                                        |                                                                 |
| Menüeintragstyp *       | inzelner Beitrag                                       |                                        | Menüzuordnung *                                                 |
| C                       |                                                        |                                        | Main Menu 🔻                                                     |
| Beitrag auswählen *     | inen Beitrag auswählen                                 |                                        | Übergeordneter Eintrag                                          |
| Link                    | dex.php?option=com_content&vie                         |                                        | Oberste Menüebene 💌                                             |
| Zielfenster             | n gleichen Fenster                                     |                                        | Reihenfolge                                                     |
| Template-Stil           | Standard verwenden                                     |                                        | Die Reihenfolge steht erst nach dem Speichern<br>zur Verfügung. |
|                         |                                                        |                                        | Status                                                          |
|                         |                                                        |                                        | Veröffentlicht                                                  |
|                         |                                                        |                                        | Standardseite                                                   |
|                         |                                                        |                                        | Ja Nein                                                         |
|                         |                                                        |                                        | Zugriffsebene                                                   |
|                         |                                                        |                                        | Öffentlich 🔻                                                    |
|                         |                                                        |                                        | Sprache                                                         |
|                         |                                                        |                                        | Alle                                                            |
|                         |                                                        |                                        | Notiz                                                           |
|                         |                                                        |                                        |                                                                 |

• Schaltfläche "Beitrag" wählen

| ZugriffsebeneKategorieSpracheDatumIDisÖffentlichUncategorisedAlle24.03.20143ateÖffentlichUncategorisedAlle02.04.20144scryleÖffentlichUncategorisedAlle24.03.20142ÖffentlichUncategorisedAlle24.03.20141sorenÖffentlichUncategorisedAlle24.03.20141 | - Zugriffsebene wähl 💙 | - Status wählen - 🛛 💌 | - Kategorie wähle | en - 🖌 🛛 - Sprach | e wählen - 💌  |         |            |    |
|----------------------------------------------------------------------------------------------------|------------------------|-----------------------|-------------------|-------------------|---------------|---------|------------|----|
| sÖffentlichUncategorisedAlle24.03.20143ateÖffentlichUncategorisedAlle02.04.20144öffentlichUncategorisedAlle24.03.20142ÖffentlichUncategorisedAlle24.03.20141öffentlichUncategorisedAlle02.04.20141öffentlichUncategorisedAlle02.04.20145           | itel 🔺                 |                       |                   | Zugriffsebene     | Kategorie     | Sprache | Datum      | 10 |
| ateÖffentlichUncategorisedAlle02.04.20144KetyleÖffentlichUncategorisedAlle24.03.20142ÖffentlichUncategorisedAlle24.03.20141SorenÖffentlichUncategorisedAlle02.04.20145                                                                             | vents                  |                       |                   | Öffentlich        | Uncategorised | Alle    | 24.03.2014 | 3  |
| Öffentlich       Uncategorised       Alle       24.03.2014       2         Öffentlich       Uncategorised       Alle       24.03.2014       1         soren       Öffentlich       Uncategorised       Alle       02.04.2014       5               | ormate                 |                       |                   | Öffentlich        | Uncategorised | Alle    | 02.04.2014 | 4  |
| Öffentlich     Uncategorised     Alle     24.03.2014     1       soren     Öffentlich     Uncategorised     Alle     02.04.2014     5                                                                                                    | Ausiketyle             |                       |                   | Öffentlich        | Uncategorised | Alle    | 24.03.2014 | 2  |
| soren Öffentlich Uncategorised Alle 02.04.2014 5                                                                                                    | Profil                 |                       |                   | Öffentlich        | Uncategorised | Alle    | 24.03.2014 | 1  |
|                                                                                                    | ponsoren               |                       |                   | Öffentlich        | Uncategorised | Alle    | 02.04.2014 | 5  |
|                                                                                                    | ponsoren               |                       |                   | Öffentlich        | Uncategorised | Alle    | 02.04.2014 | Ļ  |
|                                                                                                    |                        |                       |                   |                   |               |         |            |    |
|                                                                                                    |                        |                       |                   |                   |               |         |            |    |

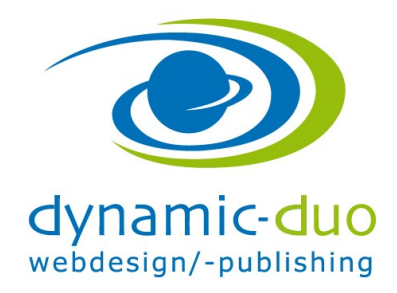

9. August 2016 Seite 7 von 11

 entsprechender Beitrag auswählen, doppelklicken ACHTUNG: der "Beitrag" muss zuerst erstellt werden bevor er in diesem Schritt verknüpft werden kann

| 🕱 System Benutzer Menüs Inhalt Komponenten Erweiterungen Hilfe                     | Volkshochschul 🗹 🔹 🗢                                                          |
|------------------------------------------------------------------------------------|-------------------------------------------------------------------------------|
| Menüs: Neuer Menüeintrag                                                           | 🎽 Joomla!                                                                     |
| 🗹 Speichern 🗸 Speichern & Schließen 🕂 Speichern & Neu 🛛 🛇 Abbrechen                | Hilfe                                                                         |
| Menütitel * Profil Details Optionen Linktyp Seitenanzeige Metadaten Modulzuweisung | Alias Automatisch aus Titel generieren                                        |
| Menüeintragstyp * Einzelner Beitrag III Auswählen                                  | Menüzuordnung *                                                               |
| Beitrag auswählen * Profil 🗋 Auswählen                                             | Übergeordneter Eintrag                                                        |
| Link index.php?option=com_content&vie                                              | Oberste Menüebene 💌                                                           |
| Zielfenster Im gleichen Fenster  Template-Stil - Standard verwenden                | Reihenfolge<br>Die Reihenfolge steht erst nach dem Speichem<br>zur Verfügung, |
|                                                                                    | Status<br>Veröffentlicht                                                      |
|                                                                                    | Standardseite                                                                 |
|                                                                                    | Zugriffsebene                                                                 |
|                                                                                    | Offentlich 👻                                                                  |
|                                                                                    | Sprache<br>Alle                                                               |
|                                                                                    | Notiz                                                                         |
|                                                                                    |                                                                               |

• Titel einsetzen und Symbol speichern und schliessen anklicken

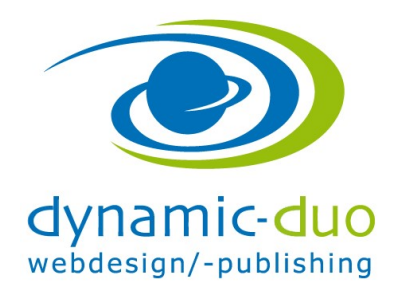

9. August 2016 Seite 8 von 11

| System - Benutz | er ▼ Menüs ▼ Inhalt ▼ Komponenten ▼ Erweiterungen ▼ Hilfe ▼                                                                                                    |                      | Volkshochschul 🗗 🔹 🤉 |
|-----------------|----------------------------------------------------------------------------------------------------|----------------------|----------------------|
| Menüs: Menüe    | inträge                                                                                                    |                      | 🔀 Joomla!            |
| 🕀 Neu           | 🛛 Bearbeiten 📔 🗸 Veröffentlichen 🗋 🕲 Verstecken 📔 🗹 Freigeben े 🛅 Papierkorb 📔 🖈 Startseite 📔 🏹 Wiederherstel                                                                                                    | ellen 🔳 Stapelverart | eitung 🕑 Hilfe       |
| /lenūs          | Main Menu    Suche                                                                                                    | tzen                 |                      |
| vienueintrage   |                                                                                                    | Reihenfolge aufsteig | end 💌 20 💌           |
|                 | Status wählen     Torus (- Max. Ebenen wählen     Torus (- Zugriffsebene wählen     Torus (- Status vählen)     Status vählen     Torus (- Status vählen)     Torus (- Status vählen)     Torus ( | Sprache wählen       | •                    |
|                 | ≎<br>^ Status Titel                                                                                                    | Startseite Zugrif    | fsebene Sprache ID   |
|                 | E Home (Allas: home)<br>Beträge > Haupteinträge                                                                                                    | Óffentlin            | ch Alle 101          |
|                 | Profil (Allas: profil)     Beträge > Einzelner Betrag                                                                                                    | 다. Öffentlin         | ch Alle 125          |
|                 | Events (Alias: events)<br>Beträge » Einzelner Betrag                                                                                                    | े Öffentlin          | ch Alle 127          |
|                 | E Formate (Alas: formate)<br>Beträge » Einzeiner Betrag                                                                                                    | 0 ffentlie           | ch Alle 128          |
|                 |                                                                                                    |                      |                      |
|                 |                                                                                                    |                      |                      |
|                 |                                                                                                    |                      |                      |
|                 |                                                                                                    |                      |                      |
|                 |                                                                                                    |                      |                      |
|                 |                                                                                                    |                      |                      |
|                 |                                                                                                    |                      |                      |

Der erstellte Menüpunkt ist nun in der Übersicht aufgelistet.

Diese Schritte so lange wiederholen bis alle gewünschten Menüpunkte erstellt wurden

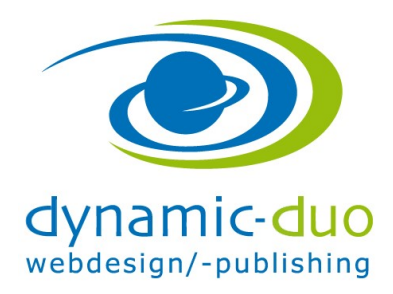

9. August 2016 Seite 9 von 11

## 1.2. Reihenfolge der Menüpunkte festlegen:

| າພົຣ       | Main Menu       | ▼ Suche Q Suchwerkzeuge ▼ Zu                                   | rücksetzen      |               |         |     |
|------------|-----------------|----------------------------------------------------------------|-----------------|---------------|---------|-----|
| nüeinträge |                 |                                                                | Reihenfolge     | aufsteigend   | • 20    | ) - |
|            | - Status wählen | ( - Max. Ebenen wählen     ( - Zugriffsebene wählen            | - Sprache wähle | n             | •       |     |
|            | ≎<br>► □ Statu  | s Titel                                                        | Startseite      | Zugriffsebene | Sprache | ID  |
|            |                 | Home (Alias: home)<br>Beträge > Haupteinträge                  | *               | Öffentlich    | Alle    | 10  |
|            | : 🗆 🖂           | Profil (Alas: profi)<br>Betráge » Einzeiner Betrag             | - II            | Öffentlich    | Alle    | 12  |
|            | ! 🗆 🗹           | Sponsoren (Alias: sponsoren)<br>Beträge » Einzeiner Betrag     | 14              | Öffentlich    | Alle    | 12  |
|            | : 🗆 🖂           | Musikstyle (Alias: musikstyle)<br>Belträge » Einzelner Beltrag | (ri             | Öffentlich    | Alle    | 12  |
|            | ! D 💌           | Events (Alias: events)<br>Beträge » Einzelner Betrag           | 1<br>1<br>1     | Öffentlich    | Alle    | 12  |
|            | i 🗖 🖂           | Formate (Alias: formate)<br>Beträge » Einzeiner Betrag         | 14<br>H         | Öffentlich    | Alle    | 12  |

• Durch Drag and Drop (ziehen) kann die Reihenfolge der Menüpunkte geändert werden

Diese Reihenfolge entspricht der Reihenfolge der Menüpunkte auf der Webseite

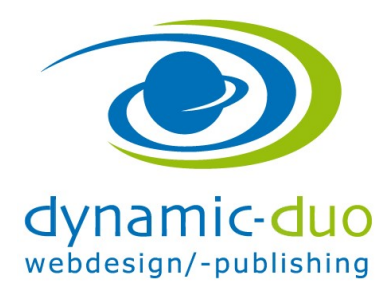

9. August 2016 Seite 10 von 11

## 1.3. Untermenüpunkt erstellen

| 🐹 System Benut:      | zer Menüs Inhalt Komponenten Erweiterungen Hilfe                      | Volkshochschul 🗗 🌣 🗸   |
|----------------------|-----------------------------------------------------------------------|------------------------|
| Menüs: Men           | üeintrag bearbeiten                                                   | 🕺 Joomla!              |
| Speichern            | 🗸 Speichern & Schließen 📔 🕂 Speichern & Neu 🗌 🕒 Als Kopie speichern 🔵 | Schließen 🛛 🖉 Hilfe    |
| Menütitel * Sponsore | en Al                                                                 | as sponsoren           |
| Details Optionen     | Linktyp Seitenanzeige Metadaten Modulzuweisung                        |                        |
| Menüeintragstyp *    | Einzelner Beitrag                                                     | Menüzuordnung *        |
| Beitrag auswählen *  | Sponsoren Auswählen Z Bearbeiten                                      | Main Menu 👻            |
|                      |                                                                       | Übergeordneter Eintrag |
| Link                 | index.php?option=com_content&vie                                      | - Profil               |
| Zielfenster          | Im gleichen Fenster                                                   | Oberste Menüebene      |
|                      |                                                                       | - Profil               |
| Template-Stil        | - Standard verwenden                                                  | - Musikstyle           |
|                      |                                                                       | - Events               |
|                      |                                                                       | - Formate              |
|                      |                                                                       | Standardseite          |
|                      |                                                                       | Ja Nein                |
|                      |                                                                       | Zugriffsebene          |
|                      |                                                                       | Öffentlich 👻           |
|                      |                                                                       |                        |
|                      |                                                                       | Sprache                |
|                      |                                                                       | Alle                   |
|                      |                                                                       | Notiz                  |
|                      |                                                                       |                        |
|                      |                                                                       |                        |

- Bei übergeordnetem Eintrag den Menüpunkt aussuchen in den der Untermenüpunkt abgelegt werden soll.
- Speichern und Schliessen nicht vergessen :-)

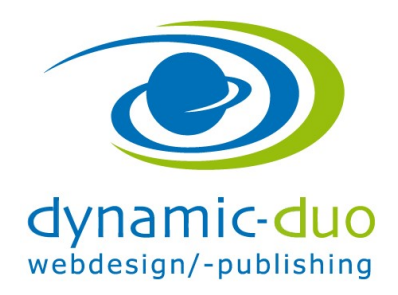

9. August 2016 Seite 11 von 11

| enüs enüs enüs enüs enüs enüs enüs enüs                                                                                                    | 🕀 Neu               | 🗹 Bearbeiten 🗸 Veröffentlichen              | 🞖 Verstecken 🛛 🗹 Freigeben 🛛 🛅 Papierkorb 🛛 ★ Startseite | C Wiederherstellen Stapelverarbeitung                                                                                                    | • Hi       |
|----------------------------------------------------------------------------------------------------|---------------------|---------------------------------------------|----------------------------------------------------------|----------------------------------------------------------------------------------------------------|------------|
| - Status wählen       • Max. Ebenen wählen       • Zugriffsebene wählen       • Sprache wählen       •         • Status       Titel       Startseite       Zugriffsebene       Sprache       It         • Status       Titel       Startseite       Zugriffsebene       Sprache       It         • Status       Titel       Startseite       Zugriffsebene       Sprache       It         • Status       Home (Alas: home)<br>Beträge > Huptenträge       Im       Im       Alle       1         • W       Profil (Alas: profil)<br>Beträge > Einzeher Belträg       Im       Offentlich       Alle       1         • W       - Sponsoren (Alas: sponsoren)<br>- Beträge > Einzeher Belträg       Im       Musikstyle (Alas: musikauje)<br>Beträge > Einzeher Belträg       Im       Alle       1         • W       Musikstyle (Alas: musikauje)<br>Beträge > Einzeher Belträg       Im       Im       Alle       1         • W       Events (Alas: events)<br>Beträge = Einzeher Belträg       Im       Im       Alle       1         • W       Events (Alas: events)<br>Beträge = Einzeher Belträg       Im       Im       Alle       1                                                                                                    | enüs<br>enüeinträge | Main Menu                                   | Suche Q Suchwerkzeuge                                    | Zurücksetzen Reihenfolge aufsteigend                                                                                                    | • 20 •     |
| •       Status       Titel       Status       Zugriffsebon       Spanolo       I         •       Image: Status       Home (Alias: home)<br>Beträge = Haupfeinträge       Image: Spanolo       Image: Spanolo       Image: Spanolo       Alle       Alle                                                                                                    |                     | - Status wählen                             | - Max. Ebenen wählen 💌 - Zugriffsebene wählen            | ▼ - Sprache wählen                                                                                                    | •          |
| Image: Image:                                                                                                    |                     | ≎<br>▲ ☐ Status Titel                       |                                                          | Startseite Zugriffsebene                                                                                                    | Sprache ID |
| Image: Sponsore (Alas: profit)<br>Beträge » Einzeher Betrag       Image: Sponsore (Alas: sponsore )<br>Beträge » Einzeher Betrag       Image: Sponsore (Alas: sponsore )<br>Betrage » Einzeher Betrag       Image: Sponsore (Alas: sponsore )<br>                                                                                                    |                     | Home (Alias: hon<br>Beiträge » Hauptei      | ne)<br>nträge                                            | The second second secon | Alle 101   |
| Image: Sponsoren (Alas: sponsoren)<br>Beträge × Einscher Beträg       Image: Sponsoren (Alas: sponsoren)<br>Beträge × Einscher Beträg       Image: Sponsoren (Alas: sponsoren)<br>Image: Sponsoren (Alas: sponsoren)<br>I |                     | Profil (Alias: profi<br>Beiträge » Einzelne | I)<br>er Beitrag                                         | ांग Öffentlich                                                                                                    | Alle 125   |
| Image: State of the state of the state                                                                                                    |                     | I Sponsoren<br>— Beiträge » Einz            | Alias: sponsoren)<br>Ser Beitrag                         | ंद्र Öffentlich                                                                                                    | Alle 129   |
| Events (Alias: events)     الثاني     Öffentlich     Alie     1       Beträge » Einzelner Beträg                                                                                                    |                     | Musikstyle (Alia Beiträge » Einzelne        | s: musiks (e)<br>er Beitrag                              | ें Öffentlich                                                                                                    | Alle 126   |
|                                                                                                    |                     | Events (Alias: ev<br>Beiträge » Einzelne    | ents)<br>er Beitrag                                      | 여 Öffentlich                                                                                                    | Alle 12    |
| Formate (Alias: formate)     Beträge » Einzelner Beträg                                                                                                    |                     | Formate (Alias: 1<br>Beiträge » Einzelne    | formate)<br>er Beitrag                                   | (☆) Öffentlich                                                                                                    | Alle 128   |

Der Untermenüpunkt wird nun eingerückt dargestellt